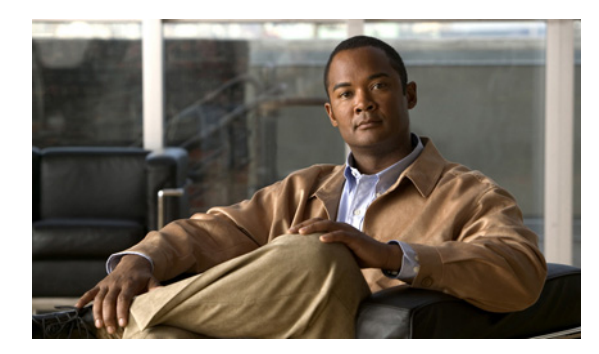

14

# 仮想ブレードの設定

この章では、WAE デバイスに配置されたコンピュータ エミュレータである仮想ブレードを設定す る方法について説明します。仮想ブレードを使用すると、WAE ハードウェアにインストールする 追加のオペレーティング システムが使用するための WAE システム リソースを割り当てることが できます。仮想ブレードが提供する隔離した環境で、サードパーティ アプリケーションをホスティ ングできます。たとえば、WAE デバイスに仮想ブレードを設定して、Windows の印刷およびドメ イン検索サービスを実行できます。

СНАРТЕК

仮想ブレードでの Windows のインストールおよび設定の詳細については、『*Cisco WAAS Installation and Configuration Guide for Windows on a Virtual Blade*』を参照してください。

仮想ブレードは、WAE および WAVE デバイスの特定のモデルでのみサポートされます。サポート されない WAE と WAVE デバイスでは、仮想ブレード設定画面は機能しません。

(注)

この章では、ネットワークに存在する WAAS Central Manager と Wide Area Application Engine (WAE) を総称する用語として「WAAS デバイス」を使用します。「WAE」および「WAVE」は、WAE アプライアンス、WAVE アプライアンス、および WAE ネットワーク モジュール (NME-WAE デバイス ファミリ)を示します。

この章の構成は、次のとおりです。

- 仮想ブレードについて (p.14-2)
- 仮想ブレードを使用するための準備 (p.14-3)
- 仮想ブレードの設定(p.14-5)
- 仮想ブレードの有効化と無効化(p.14-9)
- 仮想ブレードへのディスクイメージのコピー (p.14-11)
- 仮想ブレードのバックアップと復元(p.14-11)

### 仮想ブレードについて

WAAS 仮想ブレードは、WAE または WAVE デバイス内のコンピュータ エミュレータとして機能 します。仮想ブレードにオペレーティング システムとアプリケーションをインストールして WAAS システムと連動し、ネットワークのユーザに追加のサービスを提供できます。

(注)

WAAS 仮想ブレードは、Windows Server 2003 または Window Server 2008 オペレーティング システム、Active Directory、印刷サービス、DHCP、および DNS サービスのみをサポートします。他のオペレーティング システムとアプリケーションは仮想ブレードで動作しますが、WAAS 仮想ブレードは他のオペレーティング システムとアプリケーションをサポートしません。

仮想ブレードごとに、仮想化された CPU、メモリ、ファームウェア、ディスク ドライブ、CD ドラ イブ、および network interface card (NIC; ネットワーク インターフェイス カード)を装備していま す。仮想ホスト ブリッジは、仮想ブレード、WAE デバイス、残りの WAAS ネットワークの間の通 信を制御します。

(注)

WAE または WAVE デバイスに仮想ブレードを設定する場合、システム リソースが仮想ブレード 用に予約されます。仮想ブレードがアクティブでない場合、これらのリソースは WAAS システム では使用できません。これは、WAAS システムのパフォーマンスに影響を与えます。

仮想ブレードを使用すると、次の操作を実行できます。

- 仮想ブレード環境のシステム特性の設定
- オペレーティングシステムおよびアプリケーションのインストール
- 仮想ブレードの間でのネットワークフローの設定
- 仮想ブレードの開始および停止

表 14-1 に、WAE で1つまたは複数の仮想ブレードをセットアップし、有効にするのに必要な手順の概要を示します。

表 14-1 仮想ブレード設定の概要

| 手川 | <b>頁</b>          | 説明                              |  |
|----|-------------------|---------------------------------|--|
| 1. | 仮想ブレードを使用して WAE を | オペレーティング システム イメージを検索し、WAE で    |  |
|    | 準備する。             | 仮想ブレード機能を有効にします。「仮想ブレードを使用      |  |
|    |                   | するための準備」(p.14-3)を参照してください。      |  |
| 2. | 仮想ブレード システム パラメー  | 仮想ブレードにシステム リソースとインターフェイスを      |  |
|    | タを設定する。           | セットアップします。「仮想ブレードの設定」(p.14-5)を  |  |
|    |                   | 参照してください。                       |  |
| 3. | WAE で仮想ブレードを有効にす  | 仮想ブレードリソースをアクティブにする。「仮想ブレー      |  |
|    | る。                | ドの有効化と無効化」(p.14-9)を参照してください。    |  |
| 4. | ファイルを仮想ブレードに転送す   | 仮想ブレードが使用するため、ファイルを WAE ハード     |  |
|    | る。                | ドライブにコピーする。「仮想ブレードへのディスクイ       |  |
|    |                   | メージのコピー」(p.14-11) および「仮想ブレードのバッ |  |
|    |                   | クアップと復元」(p.14-11)を参照してください。     |  |

#### 仮想ブレードを使用するための準備

WAVE または WAE デバイスで仮想ブレードを設定し、有効にする前に、次の手順に従ってください。

- ステップ1 [WAAS Central Manager GUI navigation] ペインから、[My WAN] > [Manage Devices] を選択します。
- ステップ2 設定したい WAE デバイスの横にある [Edit] アイコンをクリックします。

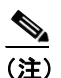

) 仮想ブレードは、Central Manager デバイスではなく、アプリケーション アクセラレータ WAE でのみ有効にできます。

## 

- (注) 個別の WAE デバイスでのみ仮想ブレードを設定できます。デバイス グループに仮想ブレードを設定することはできません。
- **ステップ3** [navigation] ペインから、[Admin] > [Virtualization] > [General Settings] を選択します。[IP General Settings] ウィンドウが表示されます(図 14-1 を参照)。

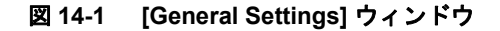

| Cisco Wide Area Application Services admin   Home   Help   Logout   About     |   |                                                                                                    |  |  |  |
|-------------------------------------------------------------------------------|---|----------------------------------------------------------------------------------------------------|--|--|--|
| WAAS Central Manager                                                          | r | Dashboard > Devices > WAE-674 Switch Device                                                                                                    |  |  |  |
| ▶ 🧃 WAE-674                                                                   |   | General Settings for WAE, WAE-674 🌍 Print 🎤 Apply Defaults 📋 Remove Device Settings                                                                             |  |  |  |
| Monitor                                                                       |   | General Settings                                                                                                    |  |  |  |
| 🕨 🖏 Troubleshoot                                                              |   | Current applied settings from WAE, WAE-674                                                                                                    |  |  |  |
| 🕨 🍓 Jobs                                                                      |   |                                                                                                    |  |  |  |
| <ul> <li>g<sup>o</sup> Configure</li> <li>Configure</li> <li>Admin</li> </ul> |   | Enable Virtualization:                                                                                                    |  |  |  |
|                                                                               |   | i Some or all configuration on this page may not have any effect on the WAE (individual or part of device group) until it is upgraded to version 4.1 × or above |  |  |  |
| <ul> <li>Virtualization</li> </ul>                                            | ^ |                                                                                                    |  |  |  |
| General Settings                                                              |   |                                                                                                    |  |  |  |
| Virtual Blades                                                                |   |                                                                                                    |  |  |  |
| Actions                                                                       | > | Submit Cancel                                                                                                    |  |  |  |

ステップ4 [Enable Virtualization] を選択して、バーチャライゼーションを有効にします。

#### **ステップ5** [Submit] をクリックします。

一般的な設定を変更したいことを確認するプロンプトが表示されます。表示されたら WAE を再起 動します。再起動後、WAE にはディスク パーティションと仮想ブレードの使用向けに予約された 他のリソースがあります。

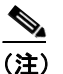

復旧用 CD から WAE を復元しない限り、この変更を取り消すことはできません。

# 

- (注) WAE デバイスに仮想ブレードを設定する場合、システム リソースが仮想ブレード用に予約 されます。仮想ブレードがアクティブでない場合、これらのリソースは WAAS システムで は使用できません。これは、WAAS システムのパフォーマンスに影響を与えます。
- **ステップ6** [OK] をクリックします。WAE が再起動します。
- **ステップ7** 仮想ブレードで実行したいオペレーティング システムのディスクとイメージを検索します。 CD-ROM が利用できるか、ディスク イメージを WAE ハード ドライブにコピーしたかを確認しま す。(「仮想ブレードのバックアップと復元」[p.14-11] を参照)。

WAAS CLI でバーチャライゼーションを有効にするには、virtual-blade グローバル設定コマンドを 使用します。

#### 仮想ブレードの設定

ここでは、新しい仮想ブレードを設定する、または既存のブレードを編集する方法について説明し ます。仮想ブレード番号、説明、起動方式、ディスクの割り当て、他のパラメータなどのリソース を設定できます。仮想ブレードを初めて設定したら、変更可能なリソースパラメータのみがメモリ とブリッジドインターフェイスであることに注意してください。仮想ブレード上のこれらの割り当 てパラメータを変更するには、まず仮想ブレードを停止し、変更を行ってから仮想ブレードを開始 します。

WAE で仮想ブレードを設定するには、次の手順に従ってください。

- ステップ1 [WAAS Central Manager GUI navigation] ペインから、[My WAN] > [Manage Devices] を選択します。
- ステップ2 設定したい WAE デバイスの横にある [Edit] アイコンをクリックします。
- **ステップ3** [navigation] ペインから、[Admin] > [Virtualization] > [Virtual Blades] を選択します。[Virtual Blade Entries] ウィンドウが表示されます(図 14-2 を参照)。

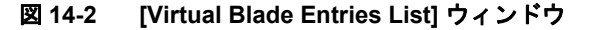

|   | Cisco Wide Area Application Services admin   Home   Help   Logout   About |   |                               |                        |                      |                      |
|---|---------------------------------------------------------------------------|---|-------------------------------|------------------------|----------------------|----------------------|
| W | AAS Central Manager                                                       |   | <u>Dashboard</u> > <u>Dev</u> | ices > WAE-674         |                      | <u>Switch Device</u> |
| • | 🧉 WAE-674                                                                 |   | Virtual Blade En              | tries for WAE, WAE-674 | 🐴 Create 🛛 🔞 Refresh | n 🥞 Print            |
| • | 🕖 Monitor                                                                 |   | Virtual Blade Entries         |                        |                      |                      |
|   | 🕄 Troubleshoot                                                            |   | Blade Number 🔺                | Description            | Disk Space (GB)      | Memory (MB)          |
|   | No labe                                                                   | _ | 1                             | 2003 Server            | 10                   | 512                  |
| - |                                                                           | _ | 2                             | 2008 Server            | 20                   | 1024                 |
| ۲ | <sup>9</sup> Configure                                                    |   |                               |                        |                      |                      |
| • | 🗞 Admin                                                                   |   |                               |                        |                      |                      |
| Ξ | Virtualization                                                            | ^ |                               |                        |                      |                      |
|   | General Settings                                                          |   |                               |                        |                      |                      |
|   | Virtual Blades                                                            |   |                               |                        |                      |                      |
|   | Actions                                                                   | ~ |                               |                        |                      |                      |
| < |                                                                           |   |                               |                        |                      |                      |

既存の仮想ブレードが [Virtual Blade Entries] リストに表示されます。

ステップ4 設定したい仮想ブレードの横にある [Edit] アイコンをクリックし、[Create] ボタンをクリックして、 新しい仮想ブレードを作成します。[Virtual Blade configuration] ペインが表示されます (図 14-3 を参 照)。

| Cisco Wide Area Application Services admin   Home   Help   Logout   About                                                                                                    |                                             |                                     |  |  |
|----------------------------------------------------------------------------------------------------|---------------------------------------------|-------------------------------------|--|--|
| WAAS Central Manager                                                                                                    | <u>Dashboard</u> > <u>Devices</u> > WAE-674 | Switch Device                       |  |  |
| ▶ 🍺 WAE-674                                                                                                    | Virtual Blade, 1 for WAE, WAE-674 📋         | Delete 🥞 Print 🛞 Refresh            |  |  |
| 🕨 😥 Monitor                                                                                                    |                                             |                                     |  |  |
| S Troubleshoot                                                                                                    |                                             |                                     |  |  |
| 🕨 🍓 Jobs                                                                                                    | Blade Number: 1                             | Description: 2003 Server            |  |  |
| ▶ <sup>3</sup> Configure                                                                                                    | AutoStart: 🗹 Bo                             | iot From:* Cd-rom 🖌                 |  |  |
| 🕶 💩 Admin                                                                                                    | CD Image: disk 💌 /local1/vbs/wow.iso        | Floppy Image:                       |  |  |
| Inetd RCP<br>Inetd FTP                                                                                                    | Disk Space:* 10 (1-1000)                    | GB Memory:* 512 (100-8000) MB       |  |  |
| <ul> <li>Login Access Control</li> <li>Authentication</li> </ul>                                                                                                    | Disk Emulation: IDE 💌 N                     | IC Emulation: rtl8139 💌             |  |  |
| System Log Settings<br>Transaction Log Settings                                                                                                    | CPU Emulation: qemu64                       |                                     |  |  |
| Video Acceleration Transaction<br>Logs                                                                                                    | Virtual Interfaces Add Delete               |                                     |  |  |
|                                                                                                    | Interface Name Br                           | ridge Interface MAC Address         |  |  |
| License Management                                                                                                    | O 1 Gi                                      | gabitEthernet 1/0 00:16:3E:54:B6:23 |  |  |
| General Settings<br>Virtual Blades<br>Actions<br>Some or all configuration on this page may not have any effect on the WAE (individual or part of device group) un<br>upgraded to version 4.1 × or above |                                             |                                     |  |  |
|                                                                                                    | Note: * - Required Field                    | Submit Cancel                       |  |  |

図 14-3 [Virtual Blade configuration] ペイン

- **ステップ5** オペレーティング システムとアプリケーションを実行するよう、必要に応じて仮想ブレード シス テムを設定します。
  - a. 新しい仮想ブレードを作成する場合、[Blade Number] フィールドに作成したい仮想ブレードの 番号(1~4)を入力します。
  - **b.** (任意) [Description] フィールドに、仮想ブレードの簡単な説明を入力します。
  - **C.** (任意) [Autostart] を選択して、WAE の起動時に自動的に起動するよう仮想ブレードを設定します。
  - d. [Boot From] リストを使用して、起動元の仮想ブレードの送信元を選択します。cd-room を選択して、CD または CD イメージから仮想ブレードを起動します。または disk を選択して、WAE ハード ドライブ上のイメージから仮想ブレードを起動します。
  - e. 次のいずれかを実行して、起動ディスクイメージの場所を指定します。
    - [Boot From] を [cd-rom] に設定する場合、[CD Image] リストを使用して CD イメージを選択します。[cd-rom] を選択して、WAE CD-ROM ドライブの物理 CD から CD イメージを読み込みます。Choose [disk] を選択して、WAE ハード ドライブの ISO ファイルから CD イメージを読み込みます。[disk] を選択した場合、ISO ファイルのパスを入力します(たとえば、/local1/vbs/windows 2003.iso)。
  - f. 仮想ブレード上のフロッピーディスク用にリソースを予約したい場合、[Floppy Image] フィールドにフロッピーディスクイメージ名を入力します。
  - **g.** [Disk Space] フィールドでは、仮想ブレード用に WAE ハードディスク スペースの量をギガバ イト単位で割り当てます(1~1000)。
  - **h.** [Memory] フィールドでは、仮想ブレードで使用可能な WAE メモリの量をメガバイト単位で割 り当てます(100~8000)。

i. [Disk Emulation] リストでは、仮想ブレードが使用するディスク エミュレーションのタイプを 選択します。[IDE] または [virtio] を選択します。

**[IDE]** は、IDE (ATA) タイプのディスク エミュレータを指定します。**[virtio]** は、仮想マシン 用に最適化された汎用ディスク コントローラ エミュレータを指定します。virtio エミュレータ を選択した場合、システムに paravirtualization (PV; 準仮想化) ドライバをインストールする必 要があります。

j. [NIC Emulation] リストでは、仮想ブレードが使用する NIC エミュレーションのタイプを選択し ます。[rtl8139] または [virtio] を選択します。

[rtl8139] は Realtek ネットワーク カード エミュレータを指定します。[virtio] は仮想マシン用に 最適化された汎用 NIC エミュレータを指定します。

- **ステップ6** 次のように実行して、仮想ブレードと WAE 上の物理インターフェイスの間で使用したいインター フェイス ブリッジを設定します。
  - **a.** [Virtual Interfaces] ペインで、[Add] をクリックします。[Virtual Interface Add] ペインが表示され ます(図 14-4 を参照)。

#### 図 14-4 [Virtual Interface Add Display] ペイン

| Virtual Interfaces Add Delete                                                                                              |                                     |                  |                   |  |  |  |
|----------------------------------------------------------------------------------------------------|-------------------------------------|------------------|-------------------|--|--|--|
|                                                                                                    | Interface Name                      | Bridge Interface | MAC Address       |  |  |  |
| ۲                                                                                                    | 1 GigabitEthernet 1/0 00:16:3E:54:6 |                  | 00:16:3E:54:B6:23 |  |  |  |
| Add/Edit Interface<br>Interface Bridge<br>Number: * 1 Interface: GigabitEthernet 1/0 V Address: 00:16:3E:54:B6:23 Generate |                                     |                  |                   |  |  |  |
| Add ti                                                                                                    | o List Cancel                       |                  |                   |  |  |  |

- **b.** [Interface Number] フィールドに、ブリッジングする仮想ブレードインターフェイスを入力します。有効な値は1または2です。
- C. [Bridge Interface] リストでは、仮想ブレード インターフェイスのブリッジング先である物理 WAE インターフェイスを選択します。[GigabitEthernet] または [PortChannel] のいずれかを選 択します。
- **d.** [MAC Address] フィールドに、ブリッジドインターフェイスの Media Access Control (MAC; メ ディアアクセス制御) アドレスを入力するか、[Generate] をクリックして WAAS に MAC アド レスを生成させます。
- **e.** [Add to List] をクリックして、仮想ブレードインターフェイスを [virtual blade interface] リスト に追加します。

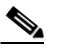

(注) 仮想ブレード コンソールにアクセスするには、ポート番号として指定された(コロンで区切られた)仮想ブレード番号のあるブリッジ インターフェイスの IP アドレスを使用します。たとえば、インターフェイス GigabitEthernet 1/0 をブリッジングし、その IP アドレスが10.10.10.20 である場合、10.10.10.20:1 を使用して、仮想ブレード1 コンソールを取得します。

ステップ7 ディスプレイ上のオプションボタンをクリックして、仮想インターフェイスを選択します。

#### ステップ8 [Submit] をクリックします。

WAAS CLI で仮想ブレードを設定するには、次のコマンドを使用します。

- virtual-blade (仮想ブレード設定モードを開始します)
- (config-vb) autostart (autostart を有効にします)
- (config-vb) boot (起動デバイスを設定します)
- (config-vb) description (仮想ブレードの説明を入力します)
- (config-vb) device (CPU、NIC、およびディスクエミュレータを定義します)
- (config-vb) disk (仮想ブレード用にディスク スペースを割り当てます)
- (config-vb) interface (仮想ブレード インターフェイスを WAE のインターフェイスにブリッジ ングします)
- (config-vb) memory (仮想ブレード用にシステムメモリを割り当てます)

### 仮想ブレードの有効化と無効化

WAE で仮想ブレードを有効または無効にするには、次の手順に従ってください。

- ステップ1 [WAAS Central Manager GUI navigation] ペインから、[My WAN] > [Manage Devices] を選択します。
- ステップ2 設定したい WAE デバイスの横にある [Edit] アイコンをクリックします。
- **ステップ3** [navigation] ペインから、[Admin] > [Virtualization] > [Actions] を選択します。[Virtual Blade Actions] ウィンドウが表示されます(図 14-5 を参照)。

図 14-5 [Virtual Blade Actions Display] ウィンドウ

| Cisco Wide Area Application Services admin   Home   Help   Logout   About               |                                                                                                    |  |  |  |
|-----------------------------------------------------------------------------------------|----------------------------------------------------------------------------------------------------|--|--|--|
| WAAS Central Manager                                                                    | Dashboard > Devices > WAE-674 Switch Device                                                                                      |  |  |  |
| ▶ 🧿 WAE-674                                                                             | Virtual Blade Actions                                                                                                    |  |  |  |
| 🕨 😥 Monitor                                                                             | identified at a                                                                                                    |  |  |  |
| S Troubleshoot                                                                          | Virtual Blade (running): 1 Status: Config:                                                                                       |  |  |  |
| 🕨 🍓 Jobs                                                                                | description vista memory 512                                                                                                    |  |  |  |
| ▶ 🧬 Configure                                                                           | 8                                                                                                    |  |  |  |
| 🕶 🛵 Admin                                                                               | Basic                                                                                                    |  |  |  |
| Inetd RCP<br>Inetd FTP<br>Login Access Control<br>Authentication<br>System Log Settings | Start Virtual Blade Startup Delay:                                                                                               |  |  |  |
| Transaction Log Settings                                                                | CD-ROM                                                                                                    |  |  |  |
| Video Acceleration Transaction<br>Logs<br>Show/Clear Commands<br>License Management     | Eject CD-ROM<br>Use CD-ROM                                                                                                    |  |  |  |
| <ul> <li>Virtualization</li> <li>General Settings</li> </ul>                            | Image Source On Disk: * Set Image                                                                                                |  |  |  |
| Virtual Blades<br>Actions                                                               | Some or all actions performed on this page may not have any effect on the WAE until it is upgraded to version 4.1.x or     above |  |  |  |
| < >                                                                                     | Note: * - Required Field                                                                                                    |  |  |  |

**ステップ4** [Virtual Blade] リストでは、有効または無効にしたい仮想ブレードを選択します。仮想ブレードのス テータスが [Status] フィールドに表示されます。

[Virtual Blade] リストのデフォルトの選択は All です。All が選択されている場合、[Status] フィール ドではすべての仮想ブレードの現在のステータスが表示されます。

- ステップ5 [Start Virtual Blade] をクリックして、選択した仮想ブレードを有効にします。
  - (任意) [Startup Delay] フィールドに起動遅延を秒単位で入力します。
     起動遅延を使用すると、仮想ブレードが起動する前に VNC セッションをコンソールに接続できます。したがって、初回の起動を確認できます。

- ステップ6 [Stop Virtual Blade] をクリックして、選択した仮想ブレードを無効にします。
  - (任意) [Stop Virtual Blade] ボタンをクリックしたあとに仮想ブレードをシャットダウンする時間を仮想ブレードオペレーティングシステムに提供するには、[Shutdown Timeout] フィールドに値を秒単位で入力します。

シャットダウン タイムアウトにより、オペレーティング システムが正常にシャットダウンで きる遅延時間を提供します。オペレーティング システムがこの時間の終わりまでに仮想ブレー ドをシャットダウンしなかった場合、WAAS は強制的にシャットダウンします。強制シャット ダウンは、実際のコンピュータの電源コードを引き抜くことに相当します。

[Shutdown Timeout] を0に設定すると、WAAS はただちに強制的にシャットダウンします。

仮想ブレードで稼働するオープン プログラムのデータを失わないようにするには、オペレー ティング システムにシャットダウンを実行させるのが安全です。

WAAS CLI で仮想ブレードを有効にするには、virtual-blade *n* start EXEC コマンドを使用します。 仮想ブレードを無効にするには、virtual-blade *n* stop EXEC コマンドを使用します。

### 仮想ブレードへのディスク イメージのコピー

WAE ハード ドライブに保存されたディスク イメージから起動したい場合、そのイメージファイル を仮想ブレードのディレクトリにコピーする必要があります。オペレーティング システム ISO イ メージを仮想ブレードのディレクトリにコピーするには、copy ftp disk EXEC コマンドを使用しま す。たとえば、次のコマンドは、ブート イメージ winserver.iso を FTP サーバ 10.10.10.200 の WAAS ディレクトリから WAE デバイスの仮想ブレード ディレクトリ (/local1/vbs/) にコピーします。

wae# copy ftp disk 10.10.10.200 WAAS winserver.iso /local1/vbs/winserver.iso

#### 仮想ブレードのバックアップと復元

WAAS CLI を使用して、仮想ブレードのディスク イメージをバックアップし、復元できます。ディ スク イメージは、仮想ブレード上で稼働する、ブート可能なオペレーティング システムおよびア プリケーションです。たとえば、仮想ブレードには印刷サービスを実行する Windows Server 2003 の ディスク イメージがあります。

(注)

WAAS 仮想ブレードは、Windows Server 2003 または Window Server 2008 オペレーティング システム、Active Directory、印刷サービス、DHCP、および DNS サービスのみをサポートします。他のオペレーティング システムとアプリケーションは仮想ブレードで動作しますが、WAAS 仮想ブレードは他のオペレーティング システムとアプリケーションをサポートしません。

WAE 上の仮想ブレードのディスク イメージを FTP サーバにバックアップするには、copy virtual-blade EXEC コマンドを使用します。たとえば、次のコマンドは、ファイル file.img を仮想ブレード1のディスク1から FTP サーバ 10.75.16.234 に転送します。

wae# copy virtual-blade 1 disk 1 ftp 10.75.16.234 / file.img

ディスク イメージを WAE の仮想ブレードに転送するには、copy ftp virtual-blade EXEC コマンド を使用します。たとえば、次のコマンドは、ファイル file.img を FTP サーバ 10.75.16.234 から仮想 ブレード1のディスク1に転送します。

wae# copy ftp virtual-blade 1 disk 1 10.75.16.234 / file.img

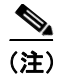

ディスクイメージファイルは仮想ブレードの/local1/vbsディレクトリに格納する必要があります。